### Die digitale Revolution Chancen für die Wohnungswirtschaft

### Bausteine für Ihre individuelle Digitale Roadmap

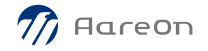

Dipl.-Ing. (FH) Patrick J. Heinerich

## Mobile Services: Mobile Schadensmeldung und Mobiler Auftrag für Wodis Sigma

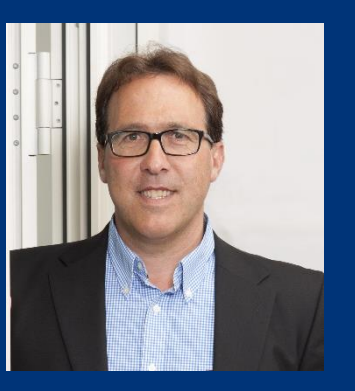

Solution Sales Manager Mobile Services

noon  $\widehat{\mathcal{T}}$ 

WE MANAGE IT FOR YOU

Ein Unternehmen der Aarea Bank Gruppe

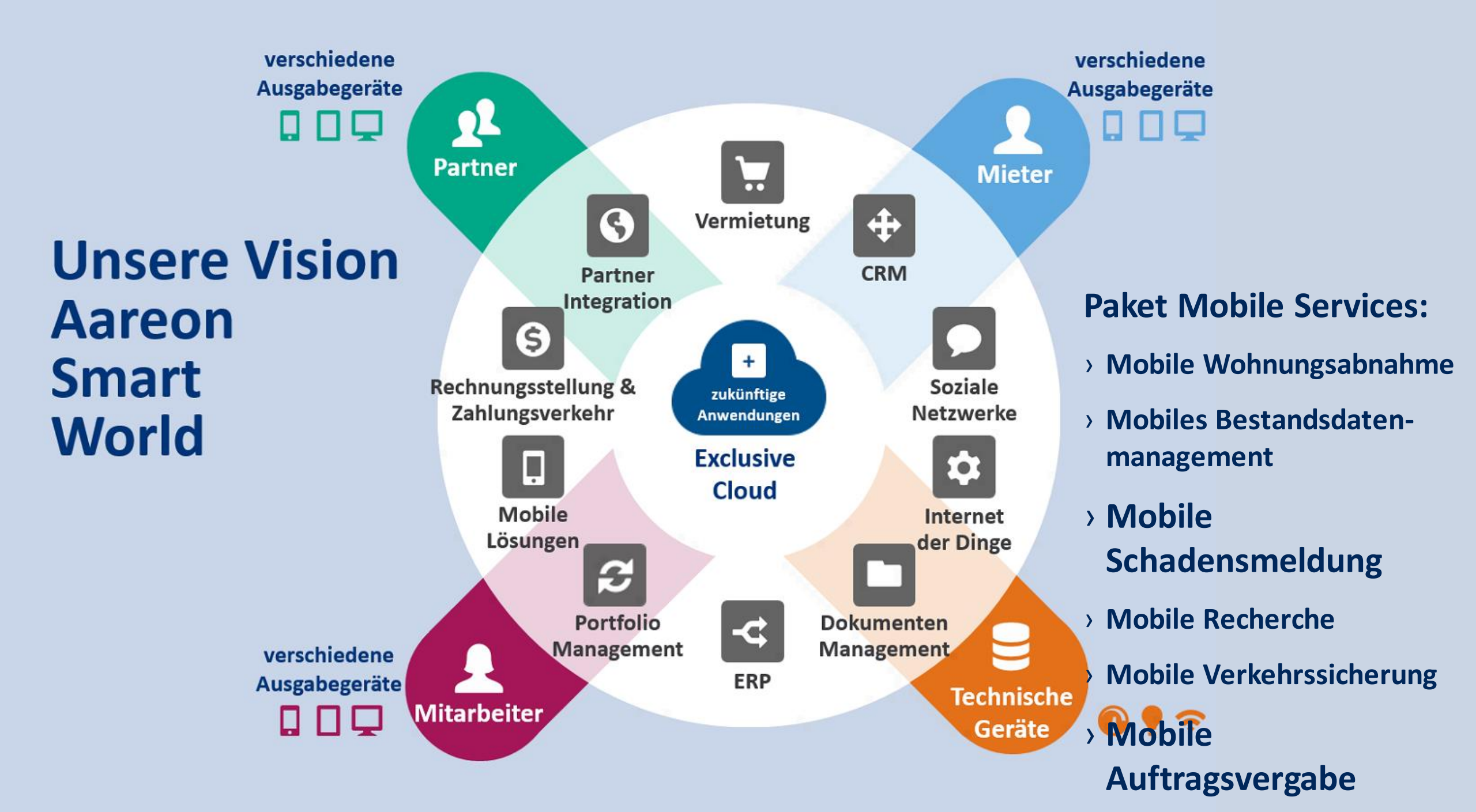

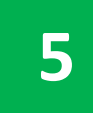

#### Mobile Schadensmeldung und Auftrag: Suche des Bestandes

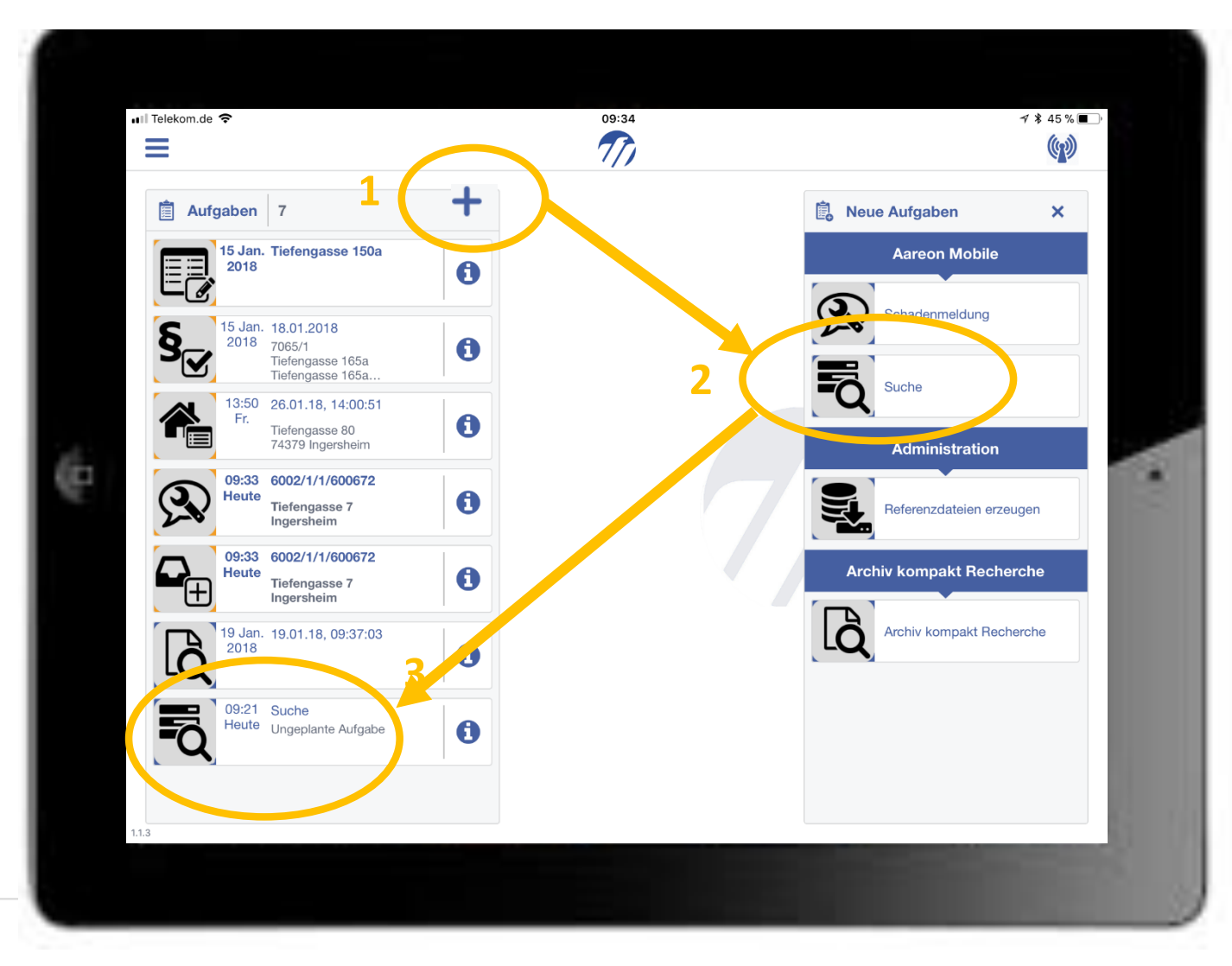

Um den Schadensort in Wodis zu suchen, wird die "Ad Hoc Suche" gestartet. Durch Eingabe der Stammdaten (Mieternamen, Ort, etc.) stellt Wodis alle Infos zum Schadensort mobil zur Verfügung

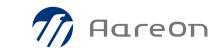

#### Mobile Schadensmeldung und Auftrag: Mobile Suche 1. Starten der "Ad Hoc Suche"

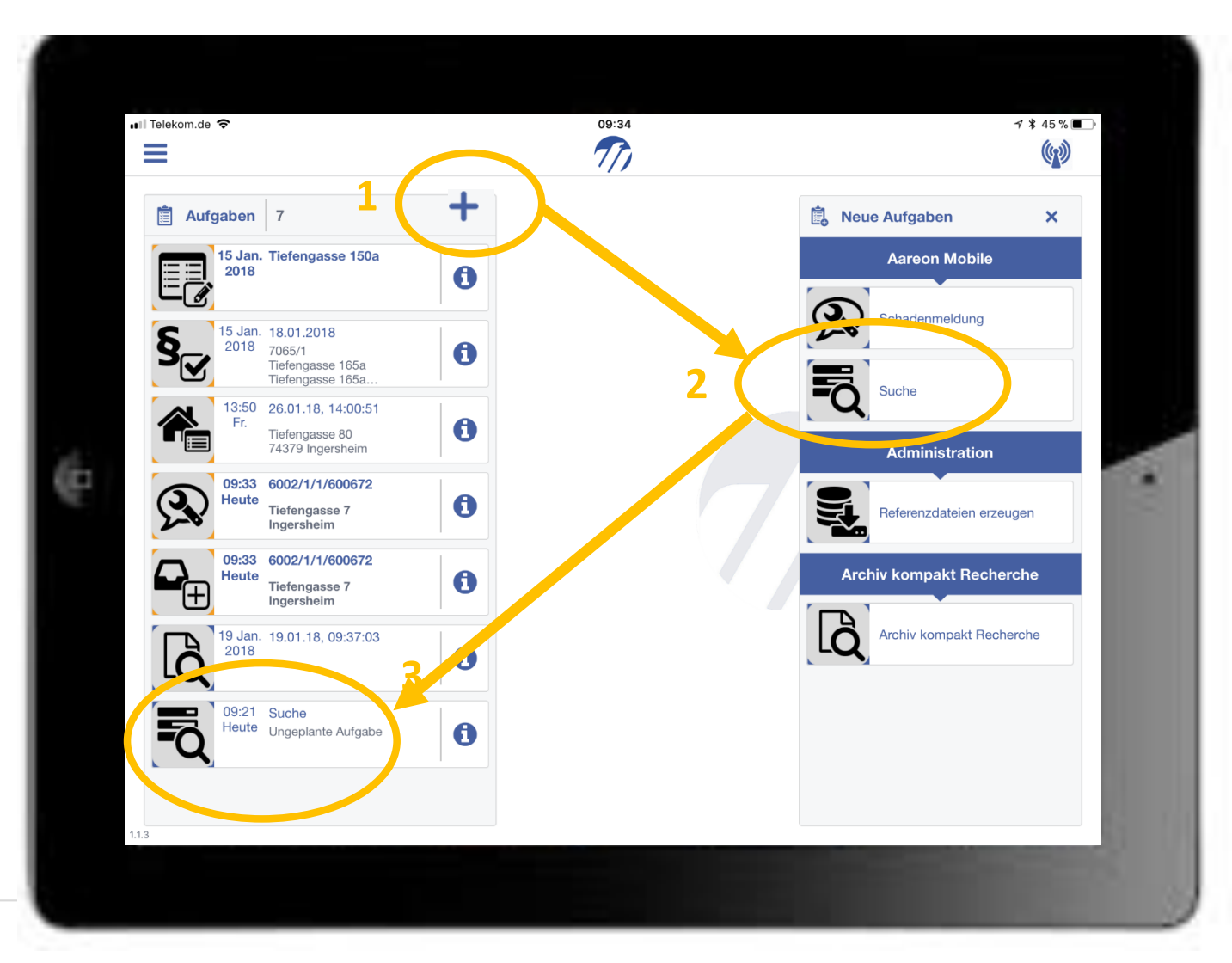

1 Über 🛨 Starten der neuen Aufgaben

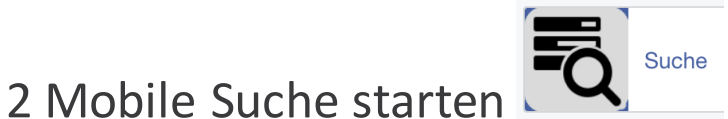

3 links in den Aufgaben erscheint die "ungeplante Aufgabe" Mobile Suche

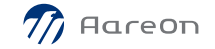

#### Mobile Schadensmeldung und Auftrag: Mobile Suche 2. Eingabe Stammdaten

| a 7                                                                                                    |                                         |  |  |  |  |  |  |
|----------------------------------------------------------------------------------------------------|-----------------------------------------|--|--|--|--|--|--|
| 🖹 Suche                                                                                                    |                                         |  |  |  |  |  |  |
| SUCHKRITERIEN                                                                                                    | MIETER                                  |  |  |  |  |  |  |
| Organisationseinheit                                                                                              | Vorname                                 |  |  |  |  |  |  |
|                                                                                                    | Marcus                                  |  |  |  |  |  |  |
| Wirtschaftseinheit                                                                                                | Nachname                                |  |  |  |  |  |  |
|                                                                                                    | Müller                                  |  |  |  |  |  |  |
| Objekt                                                                                                    | ADRESSE                                 |  |  |  |  |  |  |
|                                                                                                    | Straße                                  |  |  |  |  |  |  |
| Verwaltungseinheit                                                                                                | Tiefengasse                             |  |  |  |  |  |  |
|                                                                                                    |                                         |  |  |  |  |  |  |
| HINWEISE:                                                                                                    |                                         |  |  |  |  |  |  |
| Verwaltungseinheit ist eine "ist gleich"-Suchanfrage bei Wodis Sigma.                                             | Ort                                     |  |  |  |  |  |  |
| Die in den Feldern unter Mieter und Adresse eingetragenen Werte<br>lösen eine "enthält"-Suche in Wodis Sigma aus. |                                         |  |  |  |  |  |  |
|                                                                                                    | Suchen                                  |  |  |  |  |  |  |
|                                                                                                    | ANZAHL DER GEFUNDENEN SUCHERGEBNISSE: 4 |  |  |  |  |  |  |
|                                                                                                    | zur Ergebnisiiste                       |  |  |  |  |  |  |
|                                                                                                    | A basel base                            |  |  |  |  |  |  |

Eingabe z.B. des Mieternamens und Straße etc. "Suchen" wird in Wodis der Mieter, WIE, OBJ und VE gesucht

In der Ergebnisliste werden dann alle Treffer angezeigt

5

#### Mobile Schadensmeldung und Auftrag: Mobile Suche 3. Auswahl des Ergebnisses hier den Mietvertrag

| 📋 Suche                                                                                                    | 0                                       |  |  |  |  |  |
|----------------------------------------------------------------------------------------------------|-----------------------------------------|--|--|--|--|--|
| SUCHKRITERIEN                                                                                                    | MIETER                                  |  |  |  |  |  |
| Organisationseinheit                                                                                                    | Vorname                                 |  |  |  |  |  |
| v                                                                                                    | Marcus                                  |  |  |  |  |  |
| Wirtschaftseinheit                                                                                                    | Nachname                                |  |  |  |  |  |
|                                                                                                    | Müller                                  |  |  |  |  |  |
| Objekt                                                                                                    | ADRESSE                                 |  |  |  |  |  |
|                                                                                                    | Straße                                  |  |  |  |  |  |
| Verwaltungseinheit                                                                                                    | Tiefengasse                             |  |  |  |  |  |
|                                                                                                    | PLZ                                     |  |  |  |  |  |
| HINWEISE:                                                                                                    |                                         |  |  |  |  |  |
| Eine Suche über die Felder Wirtschaftseinheit, Objekt und<br>Verwaltungseinheit ist eine "ist gleich"-Suchanfrage bei Wodis Sigma. | Ort                                     |  |  |  |  |  |
| Die in den Feldern unter Mieter und Adresse eingetragenen Werte                                                                    |                                         |  |  |  |  |  |
|                                                                                                    | Suchen                                  |  |  |  |  |  |
|                                                                                                    | ANZAHL DER GEFUNDENEN SUCHERGEBNISSE: 4 |  |  |  |  |  |
|                                                                                                    | zur Ergebnisliste                       |  |  |  |  |  |
|                                                                                                    |                                         |  |  |  |  |  |
|                                                                                                    | Abschluss                               |  |  |  |  |  |

Auswahl: In der Ergebnisliste werden dann alle Treffer angezeigt

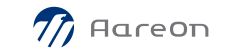

#### Mobile Schadensmeldung und Auftrag: Mobile Suche 4. Schadensmeldung oder Auftrag starten

|   | elekom.de 🗢                            |                                      | 09:36                                    | ✓ \$ 45 %     Upload GPS Data                                                             | ✓ \$ 45 %     Upload GPS Data |  |  |  |
|---|----------------------------------------|--------------------------------------|------------------------------------------|-------------------------------------------------------------------------------------------|-------------------------------|--|--|--|
| [ | Suche                                  | +                                    | Bitte wählen Sie de                      | en gewünschten Eintrag aus der Ergebnisliste aus                                          |                               |  |  |  |
|   | ERGEBNISLISTE                          | Provident Human                      | und wählen Sie der<br>erscheint nun eine | n zu startenden Vorgang. In der Aufgabenliste<br>neue Aufgabe zum entsprechenden Vorgang. |                               |  |  |  |
|   | 1: Wodis Wohnbau eG                    | Miethaus                             |                                          | Schadensmeldung                                                                           |                               |  |  |  |
|   | 1: Wodis Wohnbau eG<br>6002/1          | Eingang 1                            |                                          | Auftrag                                                                                   |                               |  |  |  |
|   | 1: Wostin wonnbau eG<br>502/1/1        | (Erdgeschoss / links)                |                                          |                                                                                           |                               |  |  |  |
|   | 1: Wodis Wohnbau eG<br>6002/1/1/600672 | Müller, Marcus (Erdgeschoss / links) |                                          |                                                                                           | 2                             |  |  |  |
|   |                                        | 1 Anzeigen                           |                                          |                                                                                           |                               |  |  |  |
|   |                                        |                                      |                                          |                                                                                           |                               |  |  |  |
|   |                                        | Zurück                               |                                          | Fertig                                                                                    |                               |  |  |  |
|   |                                        |                                      |                                          |                                                                                           |                               |  |  |  |

Auswahl Wirtschaftseinheit, Objekt, Wohnung oder hier Mietvertrag (Mieter)

Starten der Mobilen Schadensmeldung oder des Mobilen Auftrages

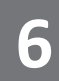

#### Mobile Schadensmeldung: Erfassen des Schadens mit Bild

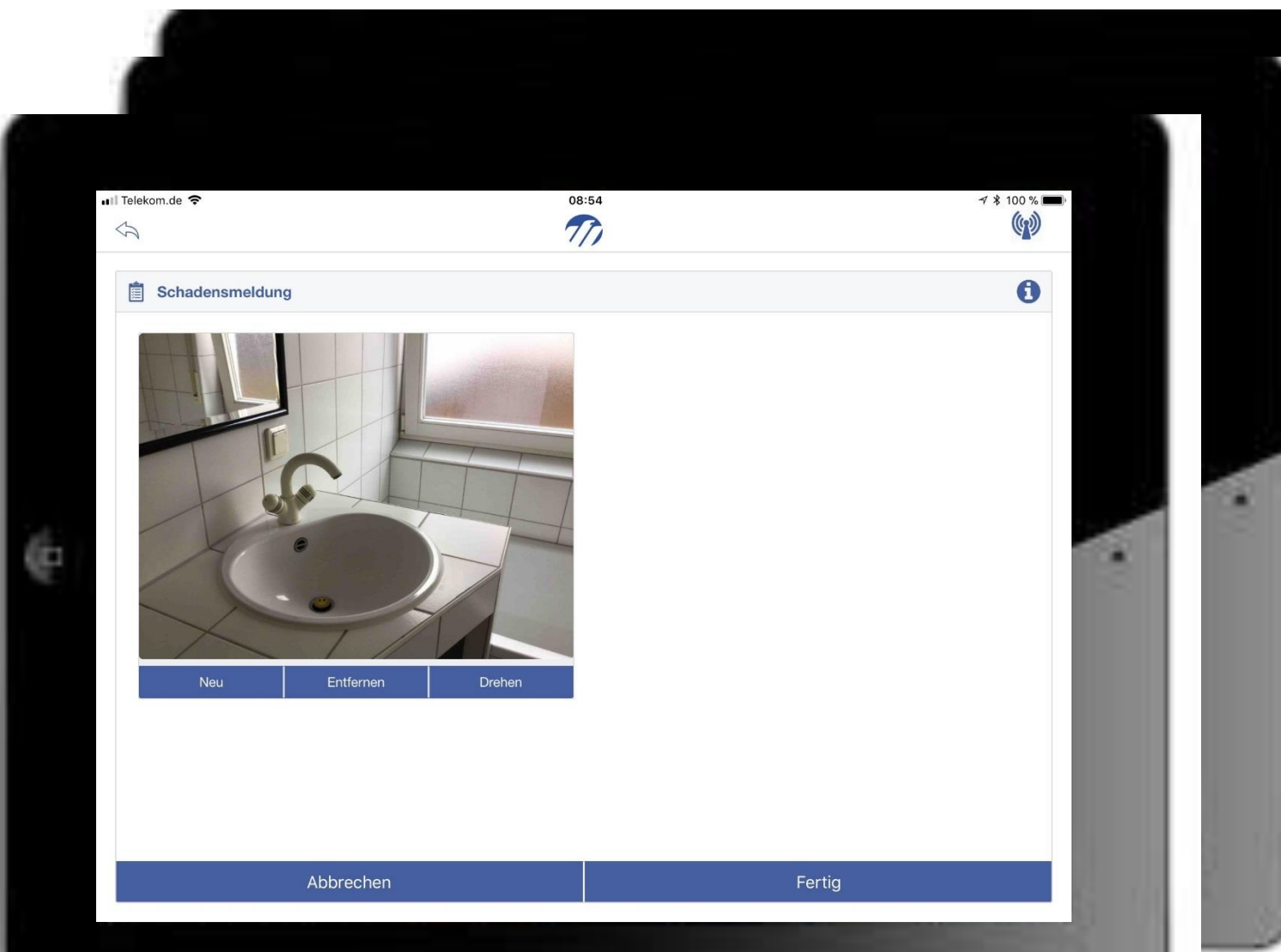

Starten der Mobilen Schadensmeldung

Eingabe des Schadensorts, Schadensmeldung, Dringlichkeit, Bemerkung, Mietertermins und Fotos

Abschluss und Anlage in Wodis mit Aufgabe/Erledigung für den zuständigen Hausverwalter

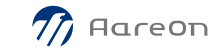

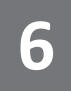

#### Mobile Schadensmeldung: Ergebnis in Wodis

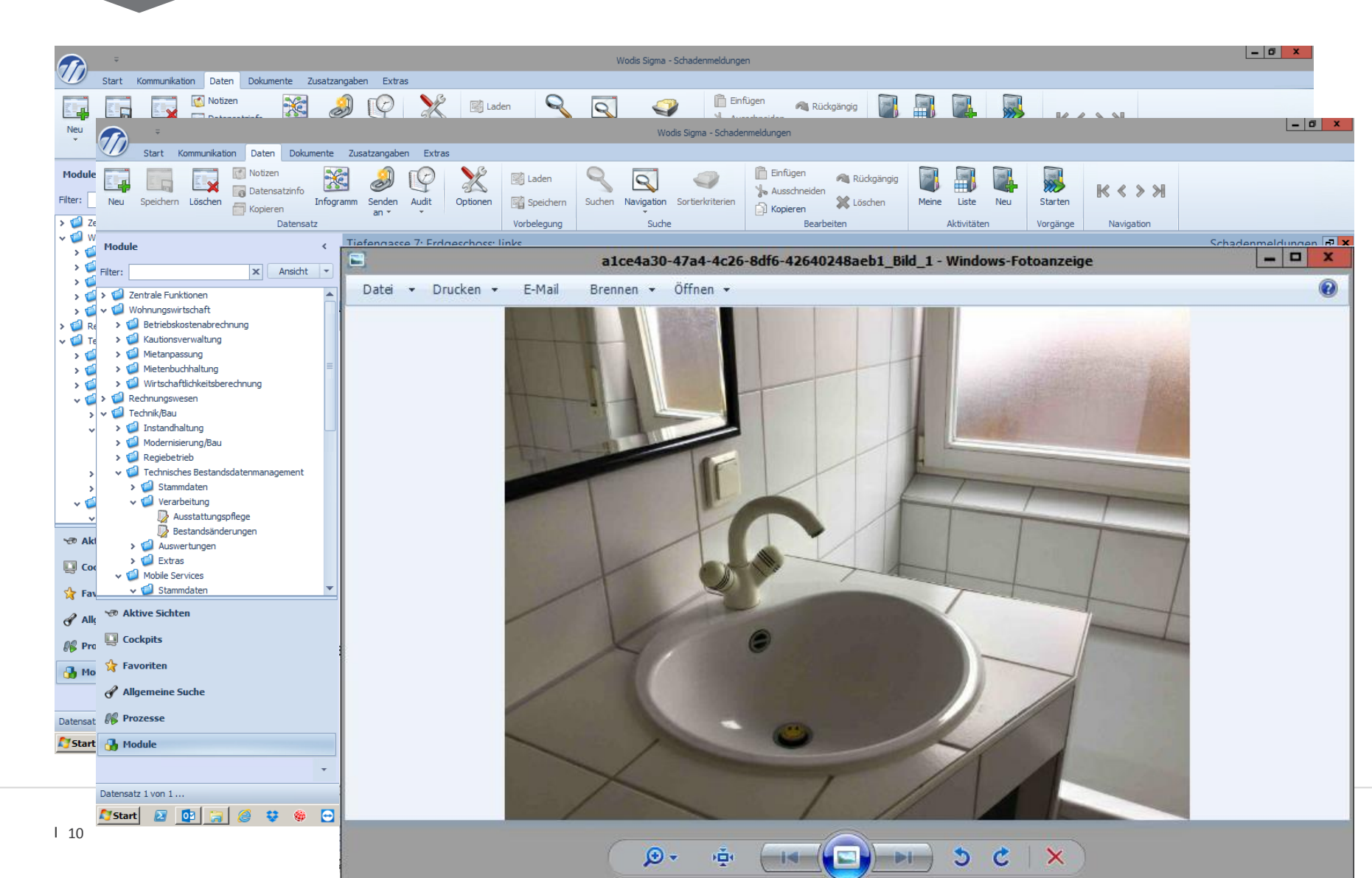

Anlage der
Schadensmeldung in
Wodis
Aufgabe/Erledigung für
den zuständigen
Hausverwalter als
Aktivität/Aufgabe
Bildnachweis als Anhang
und optional als
Archivablage

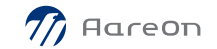

# Mobiler Auftrag: 1. Starten des Auftrages und Eingabe der Stammdaten

| elekom.de 🗢                   | 09:19                             | 7 \$ 100 %               |  |  |  |  |  |
|-------------------------------|-----------------------------------|--------------------------|--|--|--|--|--|
| Luftragsvergabe               |                                   | 6                        |  |  |  |  |  |
| AUFTBAGSVEBGABE               | Soll ein Auftrag angelegt werden? |                          |  |  |  |  |  |
|                               | Ja Nein                           |                          |  |  |  |  |  |
| 1: Wodis Wohnbau eG           | Gewerk                            |                          |  |  |  |  |  |
| MIETVERTRAG                   | Elektro                           | *                        |  |  |  |  |  |
| 6002/1/1/600672               | Maßnahme                          |                          |  |  |  |  |  |
| ADDESSE                       | E-Check                           | *                        |  |  |  |  |  |
| Tiefengasse 7                 | Dringlichkeit                     |                          |  |  |  |  |  |
| 74379 Ingersheim              | normal                            | *                        |  |  |  |  |  |
| MV                            | Schätzkosten                      |                          |  |  |  |  |  |
| MIETER                        |                                   |                          |  |  |  |  |  |
| NAME:                         | Auftragstext                      |                          |  |  |  |  |  |
| Marcus Müller                 |                                   |                          |  |  |  |  |  |
| TELEFON:                      |                                   |                          |  |  |  |  |  |
| 07142 52431                   |                                   |                          |  |  |  |  |  |
| 07142 77473                   | AUSGEWAHLTER HANDWERKER           |                          |  |  |  |  |  |
| E-MAIL:                       | Heinerich GmbH HWK                |                          |  |  |  |  |  |
| patrick.heinerich@t-online.de | 1                                 | Handwerkerliste anzeigen |  |  |  |  |  |

Starten des Mobilen Auftrages

Wählen des Gewerkes, Maßnahme, Dringlichkeit, ggf. Eingabe der Schätzkosten und Auftragstextes

Auswahl des Handwerkers

Abschluss und Anlage in Wodis mit Aufgabe/Erledigung für den zuständigen Prüfer

#### Mobiler Auftrag: Ergebnis in Wodis mit optionaler Weiterleitung an Mareon

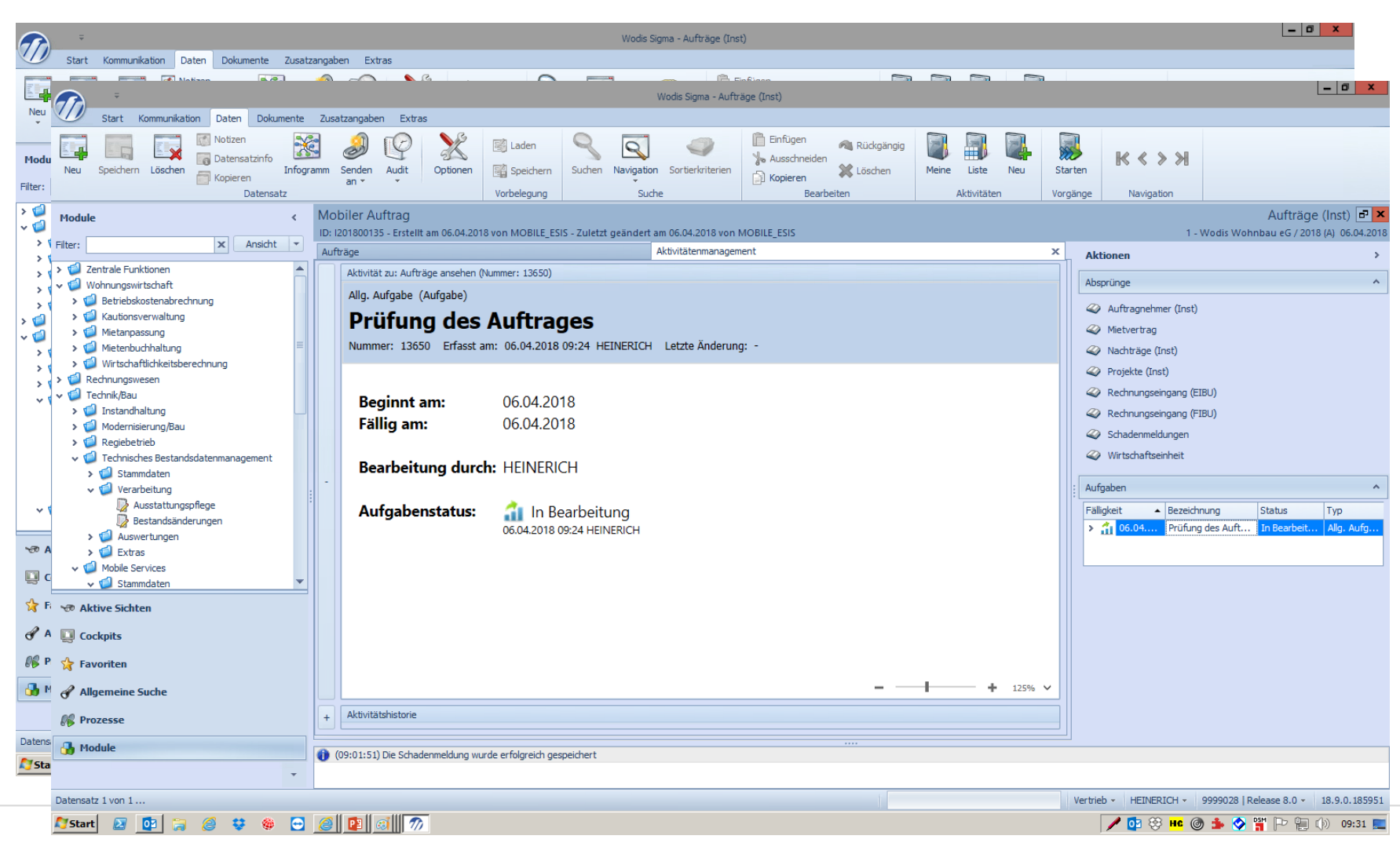

Anlage des Auftrages in
 Wodis mit
 Plausibilitätskontrolle

 Aufgabe/Erledigung für den zuständigen Prüfer als Aktivität/Aufgabe

optional: automatischeWeiterleitung an dasHandwerkerportal Mareon

#### Mobiler Auftrag: Parmeter mit optionaler Weiterleitung an Mareon

|          | ⇒ Wodis Sigma - Parameter (Inst)                         |                                                  |       |                             |                               |                                            |                       |                |                                 | - 0 ×     |                    |                           |                        |                  |                       |
|----------|----------------------------------------------------------|--------------------------------------------------|-------|-----------------------------|-------------------------------|--------------------------------------------|-----------------------|----------------|---------------------------------|-----------|--------------------|---------------------------|------------------------|------------------|-----------------------|
| 70       | Start                                                    | Kommunikation Daten Dokumente Zusat              | atzan | ngaben Extras               |                               |                                            |                       |                |                                 |           |                    |                           |                        |                  |                       |
|          | Nich Sama Desember (Sam)                                 |                                                  |       |                             |                               |                                            |                       |                |                                 |           |                    | _ 0 ×                     |                        |                  |                       |
|          | 77)                                                      | Woods Sigma - Marameter (Inst)                   |       |                             |                               |                                            |                       |                |                                 |           |                    |                           |                        |                  |                       |
| Neu      | Start Kommunikation Daten Dokumente Zusatzangaben Extras |                                                  |       |                             |                               |                                            |                       |                |                                 |           |                    |                           |                        |                  |                       |
|          |                                                          | Notizen                                          | Yes   |                             | Laden                         |                                            | 0 0                   | 📋 Einfü        | gen (                           | 🔊 Rückgän | ngig               |                           |                        |                  |                       |
|          |                                                          | Casidaan Liadaa Go Datensatzinfo                 | 1114  | Canadan Audit               |                               | Surban Ma                                  | uiesties Cestischeite | No Auss        | chneiden ,                      | A         | Star               | К<>>                      |                        |                  |                       |
| Modu     | Neu                                                      | Speichern Löschen 👘 Kopieren                     | gram  | an • •                      | Optionen Eg Speich            | ern suchen Na                              | vigation Sortierkrite | nen 📄 Kopie    | ren                             | Loscnen   | Starten            |                           |                        |                  |                       |
| Filter:  |                                                          | Datensatz                                        | _     |                             | Vorbelegur                    | ng                                         | Suche                 |                | Bearbeit                        | en        | Vorgänge           | Navigation                |                        |                  |                       |
| >        | Modul                                                    | le <                                             |       |                             |                               |                                            |                       |                |                                 |           |                    |                           |                        | Pa               | rameter (Inst) 🗗 🗙    |
| v 🚮      |                                                          |                                                  |       |                             |                               | 1 - Wodis Wohnbau eG / 2018 (A) 06.04.2018 |                       |                |                                 |           |                    |                           |                        |                  |                       |
| >        | Filter:                                                  | X Ansicht Y                                      |       | Parameter X Merkmalsgruppen |                               |                                            |                       |                |                                 |           |                    |                           |                        |                  |                       |
| >        | > 🥥 i                                                    | Zentrale Funktionen 🔺                            |       | Instandhaltung Exter        | rne Beauftragung Handw        | erkerselbstbeauftrag                       | ung Mobile Beauftra   | gung Schadensr | meldung                         |           |                    |                           |                        |                  |                       |
| >        | V V Wohnungswirtschaft                                   |                                                  |       |                             |                               |                                            |                       |                |                                 |           |                    |                           |                        |                  |                       |
| >        |                                                          | Betriebskostenabrechnung                         |       | Nummernkreis fü             | r mobile Beauftragung:        |                                            |                       | I              | *                               | Erstellen | einer Beauftragung | sstatistik über mobile Be | auftragung             |                  |                       |
|          |                                                          | Mietappassung                                    |       | D. (C. 14                   |                               | A                                          |                       |                | Beginn: Montag , 1. Januar 2018 |           |                    |                           |                        |                  |                       |
| 1        |                                                          | Mietenbuchhaltung                                |       | Pruter tur mobile           | . Beauttragung:               | Heinerich                                  | h (HEINERICH)         |                | Ŧ                               |           | rioritag / 11      |                           |                        |                  |                       |
| >        | >                                                        | Wirtschaftlichkeitsberechnung                    |       |                             |                               |                                            |                       |                |                                 | Ende:     | Freitag , 6.       | April 2018 -              |                        |                  |                       |
| > 1      | > 💋 F                                                    | Rechnungswesen                                   |       | Dudaata .                   | 0. Dudaethaun 201 -           | 2 Uncerlar                                 | to Testandhaltung     |                | 1                               |           |                    | GLIMBLE G                 | with a state           | Course in 1      |                       |
| > 1      | v 🧐 1                                                    | Technik/Bau                                      |       | Budget: 1                   | 8 Budgetbaum 201 👻            | 2 Ungeplar                                 | ite instanunatung     |                |                                 | O mona    | tiich 🤍 Quartai    | nalbjanrlich              | janriich 🕐 wochentlich | taglich          |                       |
| ~ 1      | > (                                                      | 🔰 Instandhaltung                                 |       | ✓ Aufträge dire             | ekt für Handwerkerkopplung    | bereitstellen                              | Aktivitätenerzeugu    | ng bei         |                                 |           |                    | Statistik ver             | pergen                 |                  |                       |
|          | > (                                                      | Modernisierung/Bau                               |       |                             | A. O                          |                                            | ✓ Auftragsprüfu       | na             |                                 |           |                    | Stadsuk ven               | Jergen                 |                  |                       |
|          |                                                          | Regiebetrieb                                     |       | L nur MAREON                | -Auttragnenmer                |                                            | V unvollständige      | n Aufträgen    |                                 |           |                    |                           |                        |                  |                       |
|          | ~ \                                                      | v ₩ Technisches Bestandsdatermanagement          |       |                             |                               |                                            |                       |                |                                 |           |                    |                           |                        |                  |                       |
|          |                                                          | > V stammaten                                    |       |                             |                               |                                            |                       |                |                                 |           |                    |                           |                        |                  |                       |
|          |                                                          | Ausstattungspflege                               |       |                             |                               |                                            |                       |                |                                 |           |                    |                           |                        |                  |                       |
| ~ 1      |                                                          | 🗒 Bestandsänderungen                             |       | Auswahl der prät            | ferierten Belastungsarten fi  | ür mobile Services:                        |                       |                |                                 |           |                    |                           |                        |                  |                       |
|          |                                                          | > 🥥 Auswertungen                                 |       |                             | Bezeichnung                   | Тур                                        | ,                     | ausgewählt     | -                               | Period    | lenbeginn Periode  | nende                     | Anzahl Aufträge        |                  |                       |
| -30 A    |                                                          | > 📁 Extras                                       |       |                             | Angebotsanfrage               |                                            | Gewährleistung        |                |                                 | 01.0      | 01.2018 31.01.     | 2018                      |                        | 21               |                       |
|          | × (                                                      | Mobile Services                                  |       |                             | Bagatellschaden               |                                            | Bagatell              |                | _                               | 01.0      | 02.2018 28.02.     | 2018                      |                        | 37               |                       |
| <u> </u> |                                                          | V V Stammdaten                                   |       |                             | BauSecura                     |                                            | DL Versicherung       |                |                                 | 01.0      | 31.03.             | 2018                      |                        | 47               |                       |
|          | 1 @                                                      | ktive Sichten                                    |       |                             | Betriebskosten                |                                            | Sonstige              |                |                                 | 01.0      | 04.2018 30.04.     | 2018                      |                        | 7                |                       |
| ~ .      |                                                          | ocknits                                          |       |                             | DL Versicherung               |                                            | DL Versicherung       |                |                                 |           |                    |                           |                        |                  |                       |
| I 1      |                                                          | ockpits                                          |       |                             | eigene Belastung              |                                            | eigene Belastung      | <b>S</b>       |                                 | 01.0      | 01.2018 06.04.     | 2018                      |                        | 112              |                       |
|          | 😽 Fa                                                     | avoriten                                         |       |                             | Gewährleistung                |                                            | Gewährleistung        |                |                                 |           |                    |                           |                        |                  |                       |
| 816 P    |                                                          |                                                  |       | Info - I                    | keine Rechnung möglich!       |                                            | Gewährleistung        |                | -                               |           |                    |                           |                        |                  |                       |
| 🔒 N      | d' Allgemeine Suche                                      |                                                  |       |                             |                               |                                            |                       |                |                                 |           |                    |                           |                        |                  |                       |
|          | 💦 Pi                                                     | / Prozesse                                       |       |                             |                               |                                            |                       |                |                                 |           |                    |                           |                        |                  |                       |
|          |                                                          |                                                  | ٦Ľ    | •                           |                               |                                            |                       |                |                                 |           |                    |                           |                        |                  | P.,                   |
| Checke   | M 💕                                                      | lodule                                           |       | 🚺 (09:43:49) Bei dieser     | Option kann die Ermittlung    | einige Zeit in Anspru                      | ch nehmen.            |                |                                 |           |                    |                           |                        |                  | <b>^</b>              |
| No. Sta  |                                                          | -                                                |       | 09:43:13) Bei dieser        | Option kann die Ermittlung    | einige Zeit in Anspru                      | ch nehmen.            |                |                                 |           |                    |                           |                        |                  | -                     |
|          | Checker                                                  | d: es können nur Mareon-Handwerker ausoewählt we | verde | en.                         | Lintion kann die Ermittlung ( | einine Zeit in Ansorui                     | ch nehmen             |                |                                 | j         |                    |                           | Vertrieb - HEINERICH - | 9999028   Releas | e 8.0 - 18.9.0.185951 |
|          |                                                          |                                                  |       |                             | -                             |                                            |                       |                |                                 |           |                    |                           |                        |                  |                       |
|          | ka Star                                                  | rt 🛃 🔛 🥽 🈂 👽 🥮 😁                                 |       | C 🛛 🖉 🖉 🖉 🌾                 |                               |                                            |                       |                |                                 |           |                    |                           | 🔪 🔮 🔨                  | 🎯 Þ 父 🎬          | բր 🛍 🕼 09:44 🛅        |

Parameter zum Erfassen des Mobilen Auftrages in Wodis:

- fester Nummernkreis
- festes Budget
- fester Prüfer

optional:

Anlage einer
 Aufgabe/Aktivität für den
 Prüfer

Weiterleitung an Mareon
Statistik der Mobilen
Aufträge

#### **Mobile Services – starten Sie jetzt!**

### Vielfältige Pakete für Ihre jeweiligen Anforderungen

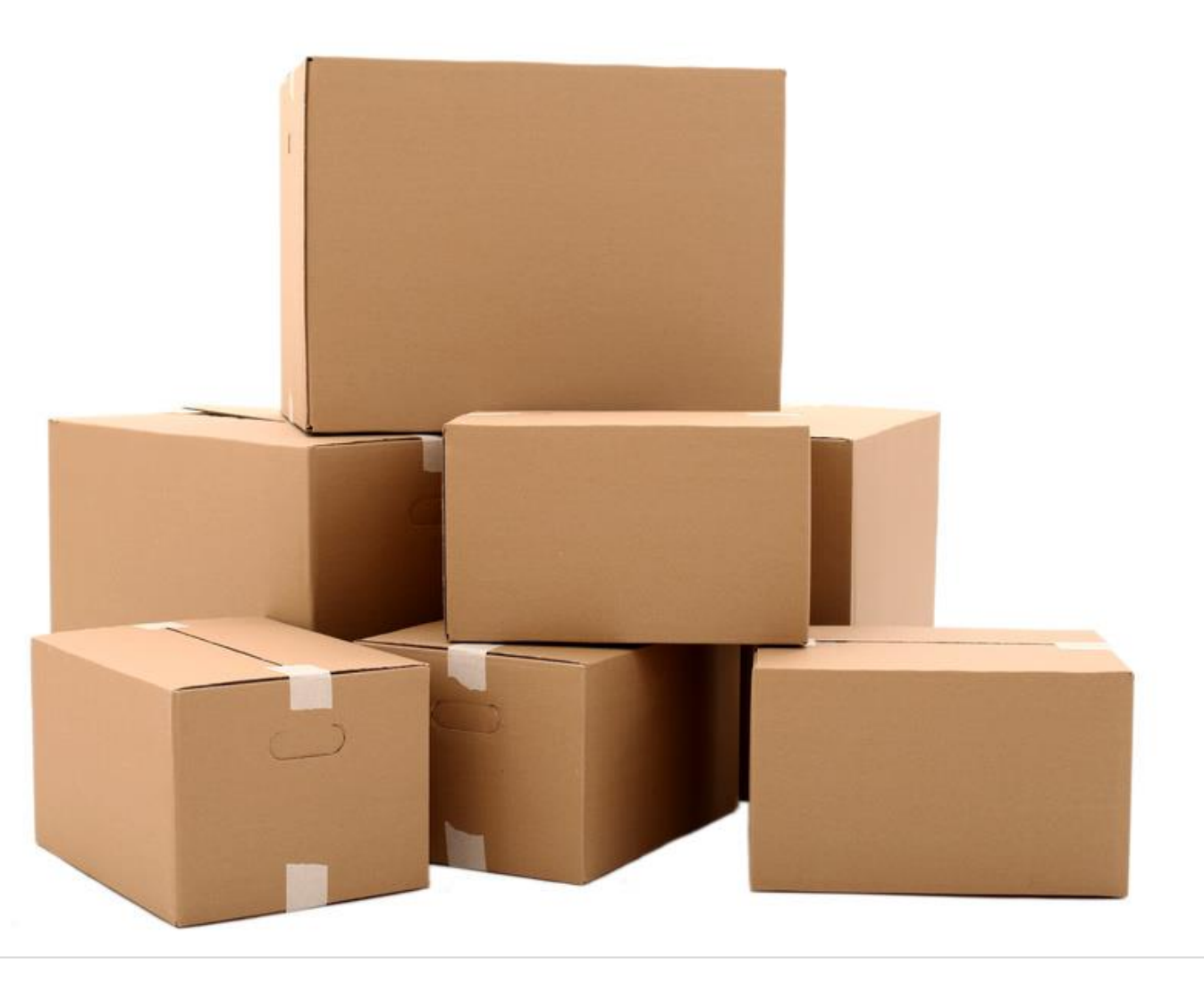

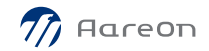